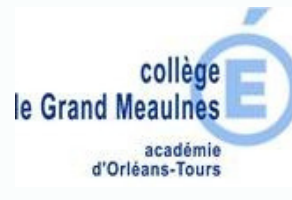

## Choisir les navigateurs Firefox ou Chrome pas Internet Explorer

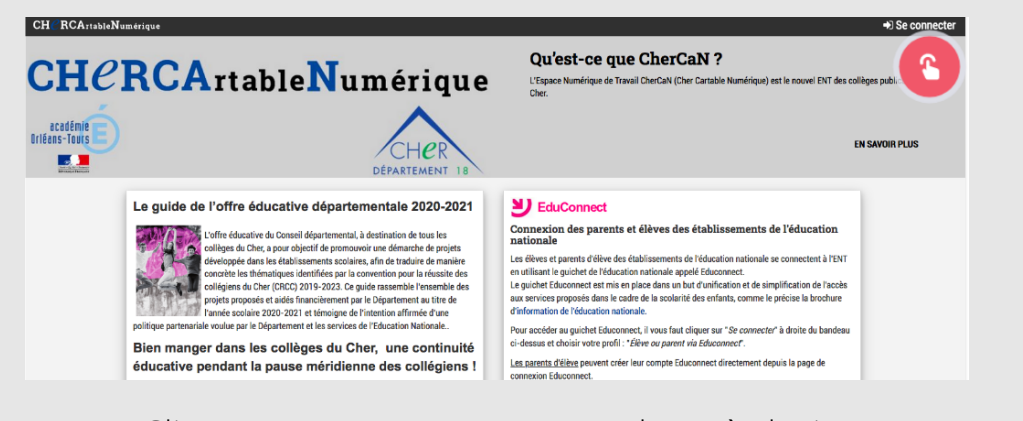

Cliquez sur **Se connecter** en haut à droite

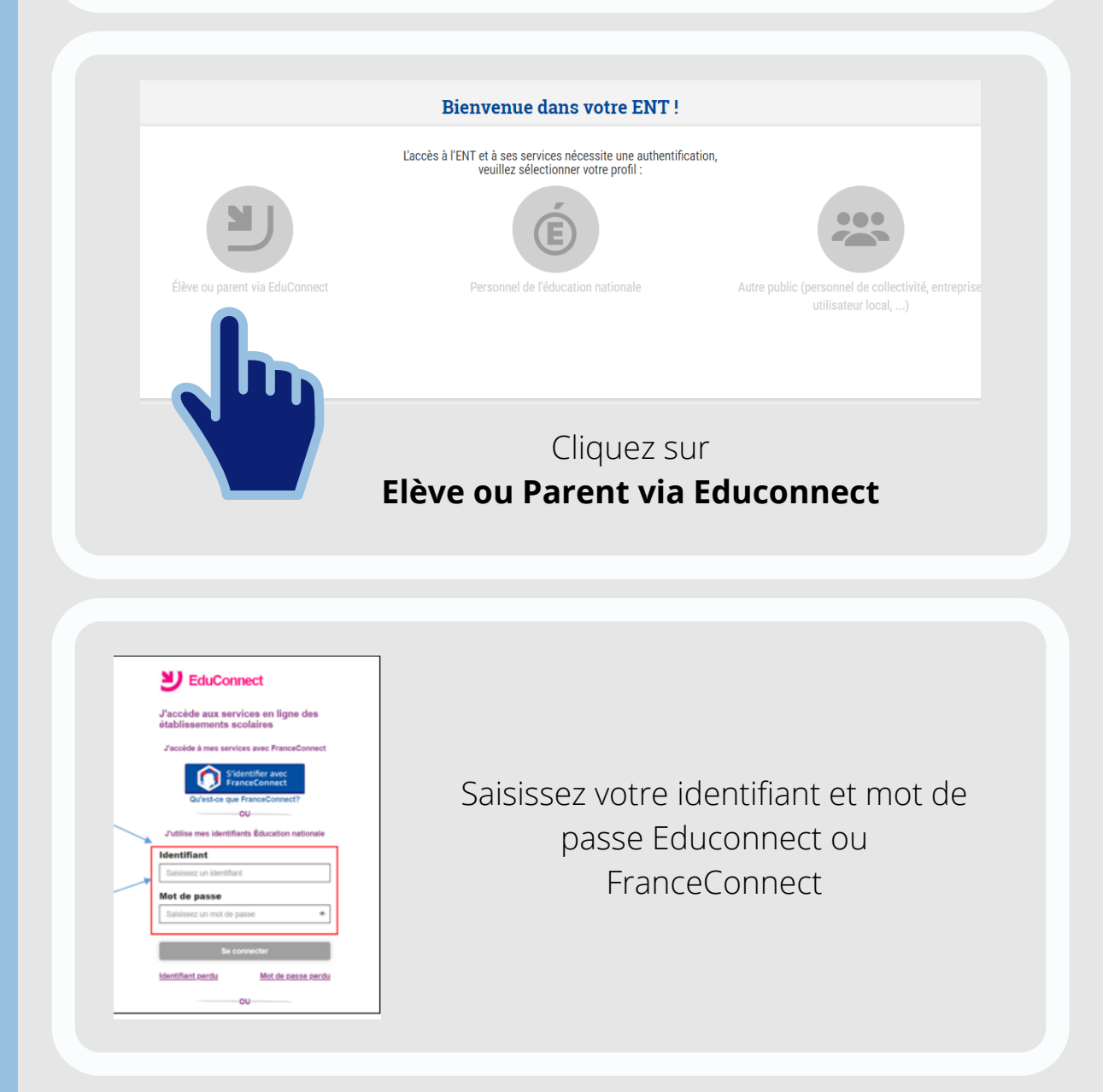

C N E L C A N Cosulter Pronote

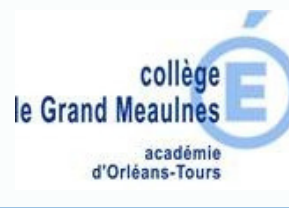

CDETCED Activation d'un compte élève

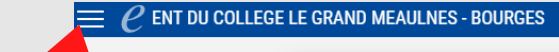

Dernières actualités de l'établissement

Actualités non lues 1

2 ep 020 Rentrée 2020-2021 Informations de rentrée

Cliquez sur le menu pour afficher les différents services de Chercan

Les différents services de Chercan apparaissent en cliquant sur le menu.

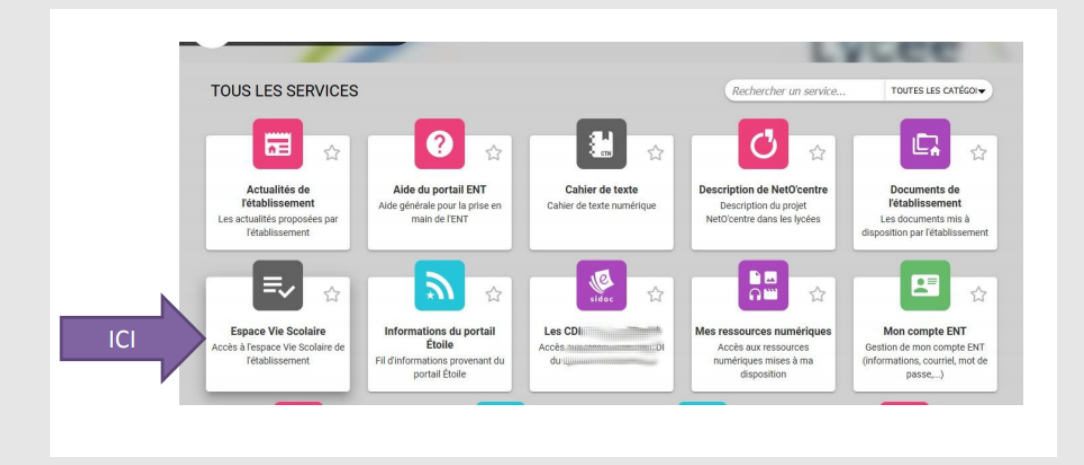

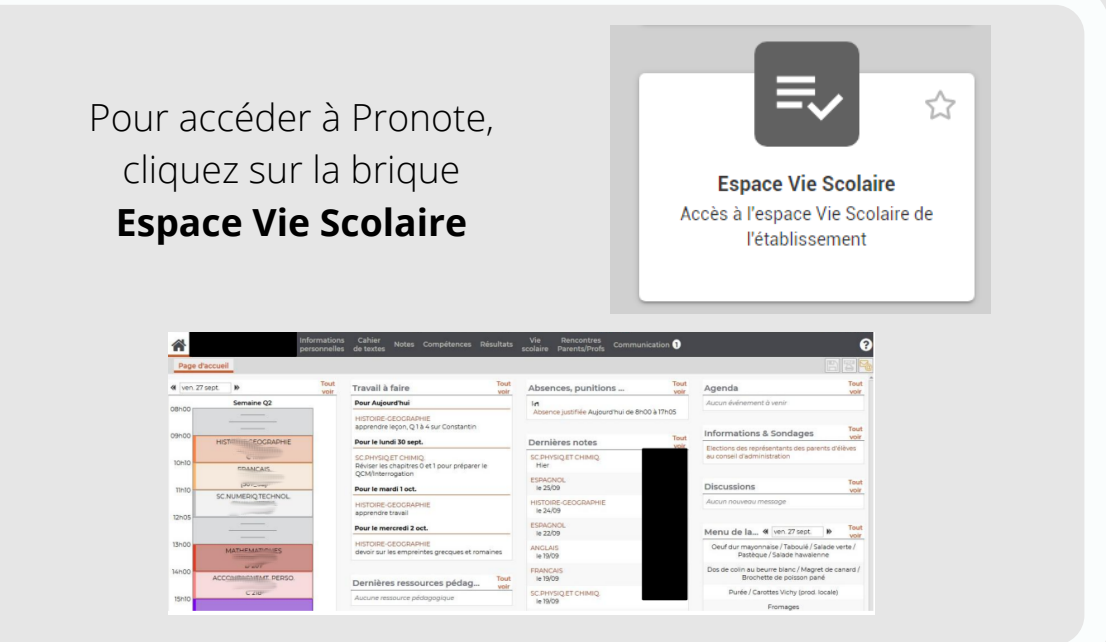

Page 2/2